## <u>คู่มือการใช้งาน e-Service สำหรับประชาชน</u>

| ← → C = sala         | ngpanlocal.go.th/portal/index.php                                                                                 |                     |                                                                      |                                                                                                    | ★ D ± 0 :          |
|----------------------|----------------------------------------------------------------------------------------------------|---------------------|----------------------------------------------------------------------|----------------------------------------------------------------------------------------------------|--------------------|
| C rie refin react in |                                                                                                    | 🜒 องค์การบริหารส่วน | ตำบลแสลงพัน E-Service                                                | กระดาน ถาม-ตอบ ติดต่อเรา                                                                                                    |                    |
|                      | ບັນດາ 2                                                                                                    | หน้าแรก องค์กา      | เรบริหารส่วนตำบลแสลงพัน<br>• พาพด<br>(Poll)<br>Q&A ถาม-ตอบ<br>→ งำมด | หาสมคนกุลการ           มายอังสา พิทษ์อักษา<br>มายอังสา พิทษ์อักษา<br>มายองส.แสละพัน<br>และอังวิชาวา<br>สาสาขณายองส์การ           คณะผู้บริหารา<br>และอังณารายการ           ส่านักได้ต | * 0<br>•<br>•<br>• |
| 0                    | จำระประชาสัมพันธ์<br>ประชาสัมพันธ์<br>หน้าสิตรีขน<br>ประกาศเรพาร<br>คำสัมพบกล<br>หน้าสือราชกร และ<br>ศูนธ์จิญญัติ |                     |                                                                      | กองพิจ<br>กองข้าง<br>กองการศึกษา ศาสนาท<br>กองสัมพิวิมารถงคร<br>กองส่อมร้ามการแกษตร<br>กองสองราณสุขณะรังแรกด้อน<br>หน่วยตรวจสอนกายใน                                                  |                    |

## ๑. เข้าเว็บไซต์หลัก https://www.salangpanlocal.go.th/portal/index.php

## ษ. กดที่หัวข้อ "e-Service" ระบบงานบริการ Online

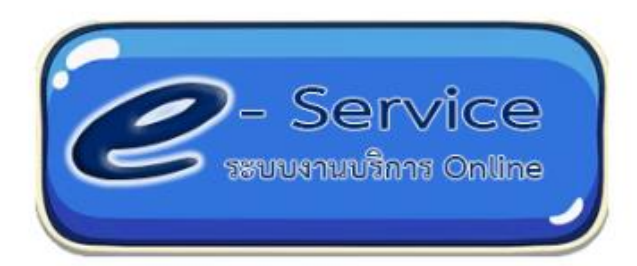

## ๓. กดที่หัวข้อ "ฟอร์มบริการออนไลน์" แล้วเลือกหัวข้อที่จะขอรับบริการ

|                                                            | 0                      | ) องค์การ                          | บริหารุส่          | วนตำบลแสลงข                          | NU E-Service | กระดาน ถาม-ตอบ | ดิดต่อเรา |
|------------------------------------------------------------|------------------------|------------------------------------|--------------------|--------------------------------------|--------------|----------------|-----------|
| กับหา Q<br>เกี่ยวกับหน่วยงาน<br>สภาพทั่วไปและข้อมูลพื้นฐาน |                        | B                                  |                    | e-service<br>ส•หน้าหลัก >> e-service |              |                |           |
| ประวัติความเป็นมา                                          |                        |                                    |                    |                                      |              |                |           |
| วิสัยทัศน์และพันธกิจ                                       | ฟอร์มบริการออนไลน์     | การจัดการองค์ความรู้(KM)           | ดาวน์โหลดเอกสาร    | ศูนย์ข้อมูลข่าวสาร                   |              |                |           |
| โครงสร้างหน่วยงาน                                          | 📑 แบบเร็กตกที่มนคมเป็น | เข้าเป็นเปี้ยดวามพืดอย M 35        | - 2565 O 0 @ 420   |                                      |              |                |           |
| ข้อมูลผู้บริหาร                                            |                        |                                    | .8. 2565 🗩 0 🔍 159 |                                      |              |                |           |
| บทบาท/อำนาจหน้าที่                                         | 📄 แบบคำขอขึ้นทะเบีย    | านรับเงินเบียผู้สูงอายุ 🗂 25 เม.ย. | 2565 🖓 0 🕸 139     |                                      |              |                |           |
| นโยบาย/สารจากนายกฯ                                         |                        |                                    |                    |                                      |              | -              | ) อ่านต่อ |
| สถานที่สำคัญ/ที่ท่องที่ยว                                  |                        |                                    |                    |                                      |              |                |           |

|                                                                                                | 🍥 องค์การบริหารส่วนต้าบลแสลงท                                                                                                    | NU E-Service กระคาน ถาม-ตอบ ติดต่อเ |
|------------------------------------------------------------------------------------------------|----------------------------------------------------------------------------------------------------|-------------------------------------|
| ถับหา Q<br>เกี่ยวกับหน่วยงาน<br>สภาพทั่วไปและข้อมูลพื้นฐาน                                     | แบบคำขอขึ้นทะเบียนรับเงินเปี้ยความพิการ<br>🛧 หน้าหลัก >> แบบฟร้อมบริการ Online >> แบบคำขอขึ้นทะเบียนรับเงินเบี้ยกรามพิการ                                                     |                                     |
| ประวดความเป็นมา<br>วิสัตทัศน์และทันเร็าจ<br>โครงสร้างหน่วยงาน<br>ข้อมูลผู้บริหาร               | แบบคำขอขึ้นทะเบียนรับเงินเบี้ยความพิการ<br>เฉพาะกรณีคมพิการมอบฮามาจหรือผู้ดูแลคมพิการดงทะเบียนแหน:<br>ผู้อื่นคำอาแทนฯ ตามหนึ่งสือมอบฮามาจเกี่ยวข้องกับคนพิการที่ขอขึ้นทะเบียน | ē                                   |
| บทบาห/อำนาจหน้าที่ ม<br>นโยบาย/สารจากมายกา ปกกุกกุก                                            | 2519.jijo@gmail.com ສລັບມີເງຍີ<br>ເວີ້ ໃນໃຫ້ວ່າມກັນ                                                                                                    | Ø                                   |
| หลิดมัณฑ์ขุมขม /OTOP<br>ข้อมูลสถิติการให้บริการ                                                | ความสัมพันธ์กับผู้พิการ *                                                                                                    | <b>NE</b>                           |
| ข่าวประชาสัมพันธ์<br>ประชาสัมพันธ์<br>จุดหมายช่าว                                              | <ul> <li>บิตา – มารดา</li> <li>บุตร - ธิดา</li> <li>สามี – ภรรยา</li> </ul>                                                                                                   |                                     |
| หนังสือเวียน<br>ประกาศเทศบาล<br>คำสั่งเทศบาล                                                   | <ul> <li>พี - น้อง</li> <li>ผู้ดูแลคนพิการตามระเบียบฯ</li> </ul>                                                                                                    |                                     |
| หนงสอราชการ และ กฎหมาย ฯ<br>ศูนย์ข้อมูลข่าวสาร<br>ข้อบัญญัติ<br>คู่มีองร้อมาตรฐานการปฏิบัติงาน | เลขประจำดัวประชาชน *                                                                                                    |                                     |
| ดูมีอหรือมาตรฐานการให้บริการ<br>มานอัดซื้อ-อัตอ้าง                                             | ทางสมของฟุณ<br>ริงธรรัพงร์เรื่องก่าวใต้ *                                                                                                    |                                     |
| ข่าวจัดข้อ-จัดจ้าง<br>ประกาศราคากลาง<br>ประกาศประกวดราคา e-bidding                             | สำคอบของคุณ                                                                                                    |                                     |
| ประกาศประกวดราคา e-bidding<br>ประกาศผัชนะการเสนอราคา                                           |                                                                                                    |                                     |